# **OPERATING MANUAL and INSTALLATION INSTRUCTIONS for** IntelliCon<sup>®</sup>-CAC COMMERCIAL AIR CONDITIONING ENERGY ECONOMIZER

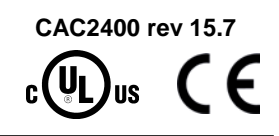

# Description

The IntelliCon<sup>®</sup>-CAC is a patented microprocessor-based energysaving control for commercial air conditioning systems. The control reduces electric consumption and lowers compressor runtime by actively managing the compressor cycling pattern, in conjunction with the existing compressor controls. Note that the controller cannot cause the compressor to run when the controls The controller also enhances are not calling for cooling. compressor protection by eliminating short-cycling. This unit is compatible with Intellidyne's Remote Display Unit (model RDU). In addition, certain parameters are programmable and are stored in memory that will not be lost in the event of the unit being turned off or a power failure.

# Electric Ratings

Power input: 24,115,220 VAC ± 10%, 5 Watts max., 50/60Hz Control circuit input: 24,115,220 VAC ± 10%, 0.1A max. Burden Relay Contact: Form B, 10A @ 220 VAC (General Purpose)

### Environmental Conditions

For Indoor Use. Maximum Altitude: 9750 Ft. (3000M) Rated Ambient Temperature: -20° -- 120°F. (-29° -- 49°C.) Maximum Rh: 80% non-condensing Mains Supply Voltage Fluctuations: ± 10% Transient Over-Voltage Category: (III) Pollution Degree: (2) Note: The IntelliCon control must be operated within the specifications and protected from the elements. Failure to do so voids the warranty and guarantee. Below 32°F (0°C), the control will

continue to operate but the LCD display may not function properly. The display will return to normal above that temperature.

#### Operation

After installation, setting the switch on the unit to the 'ON' position activates the control. The LCD display indicates the various 'modes' of operation of the control, which is alternated with the accumulated Economizer Time, Compressor Run-time, Standby Time, and the Average Savings. The possible messages and their explanation are:

# STANDBY MODE

The central air conditioning unit's thermostat has shut off the compressor after cooling the space to the desired temperature. The control is waiting for the next call for the compressor to start. This occurs for a period of time after the compressor has shut down.

Note: A period (.) may be appended to the message and indicates that the Maximum Standby timer has expired (Default = 60 minutes) and that the compressor will start as soon as there is a call from the thermostat. If the compressor is running and the unit is still in the Standby Mode, call for service.

#### STANDBY / ASC

The call from the thermostat has been satisfied and the anti-short-cycle timer (Default = 2 minutes) is still active. After the timer expires the message will return to "Standby Mode".

## ECONOMIZER MODE

The central air conditioning unit's compressor thermostat has requested the compressor to start but the control has intervened to delay the start based on information it has gathered from the previous run cycle.

#### ECONOMIZE / ASC

The call from the thermostat has been sensed prior to the anti-short-cycle timer (Default = 2 minutes) expiring. After the timer expires the message will return to "Economizer Mode".

COMPRESSOR ON The control is passing the call signal through to the compressor.

COMP/ MAX ECON The call signal has been passed through to the compressor prior to the calculated hold-off time, due to the expiration of the Maximum Economizer Hold-Off Timer (Default = 20 minutes).

ET HRS: XXXXXX.X The accumulated Economizer Time.

RT HRS: XXXXXX.X The accumulated Compressor Run-Time.

ST HRS: XXXXXX.X The accumulated Standby Time.

A SAVE = XX.X % The calculated average savings of all compressor cycles since commissioning of the controller. The option to display this screen is programmable (Default = ON). Note: The numeric value will not be displayed until a value that is greater than zero is calculated.

# Installation

The IntelliCon<sup>®</sup>-CAC is electrically installed in series with the air conditioning unit's thermostat as shown in the wiring diagrams on the reverse side. Check and determine the voltages of the compressor control circuit and power circuit prior to installation. FOR SAFETY, POWER TO THE UNIT MUST BE DISCONNECTED DURING INSTALLATION.

## Positioning

The unit must be protected from the elements and may be mounted on the equipment either vertically or horizontally. The unit should be mounted directly on the existing electric enclosure via the unit's standard 1/2" electrical fitting or within the enclosure using an accessory mounting bracket. For mounting in the elements, a rain-tight mounting enclosure is available.

#### Wiring

All wiring and connections must comply with Local and National Electrical Codes. The unit should be wired as shown in the wiring diagrams on the reverse side. It is important to read all of the instructions and the NOTE on the other side of these instructions. Ensure that POWER TO THE UNIT IS OFF DURING INSTALLATION and that all unused leads are individually insulated.

#### Checkout

Recheck wiring one last time. Set the IntelliCon<sup>®</sup> switch to 'Off/Bypass' and restore power to the air conditioning system. Note the thermostat setting and raise the thermostat temperature to insure that there is no call for cooling, and that the compressor stops or is not running. Next, set the

# OPERATING MANUAL and INSTALLATION INSTRUCTIONS for *IntelliCon<sup>®</sup>-CAC* COMMERCIAL AIR CONDITIONING ENERGY ECONOMIZER

| CAC2400 r | CAC2400 rev 15.7 |   |
|-----------|------------------|---|
| cULus     | C                | E |

slide switch to 'On'. After the copyright notice and firmware revision info, the control will go into 'STANDBY / ASC' mode. Next, lower the thermostat setting to force a cooling call. The controller should change to either "Economize / ASC" or "Economizer Mode". If necessary, wait for the display to change to "Economizer Mode". After a short delay (max 2 minutes) the compressor should start. Next, raise the thermostat again to remove the call for cooling and verify that the compressor stops and that the IntelliCon control returns to the 'STANDBY / ASC' mode. If the results of the above sequences are correct the installation is wired properly and complete. Remember to reset the thermostat to the original setting noted above.

If the control does not come out of 'STANDBY MODE' when the thermostat is calling for the compressor to run, the unit is probably miswired; see Note 7 below, and the NOTE on the other side of these instructions and check that the IntelliCon<sup>®</sup> Yellow wire is connected to the "Y" lead coming <u>from</u> the Thermostat and that all of the common connections are correct.

# Service and Troubleshooting

After Installation and Checkout, the IntelliCon<sup>®</sup>-CAC requires no maintenance and will provide years of trouble free operation.

If the "FAULT DETECTED CALL 4 SERVICE" message is displayed, the control has detected an internal fault and has taken itself out of the circuit (bypassed itself). Service is required.

The unit may be bypassed at any time by putting the slide switch to the 'Off/Bypass' position. In this position, the unit has no effect on the system and the compressor will function as it did prior to the IntelliCon<sup>®</sup> installation. This allows service personnel to diagnose any problems without the IntelliCon<sup>®</sup> interfering.

# **IMPORTANT - READ CAREFULLY**

- 1. Failure to follow these instructions may result in damage to the system or cause a hazardous condition.
- 2. Installer must be experienced, qualified, and in certain locations, licensed to work on the system that this control is being installed on.
- 3. After installation is complete, follow the checkout procedure as provided in these instructions to confirm proper system operation.
- 4. Intellidyne is not responsible for improper installation or any damages that may result from improper installation.
- 5. Actual wiring may differ from that shown in the diagrams.
- 6. Equipment may have controls not shown.
- 7. Because the IntelliCon can operate with different voltages for the power and control circuits, it has separate common wires for these circuits. It is necessary that these wires are connected to the proper commons or the unit will not function properly. See the wiring diagrams on the last page for details.

IMPROPER VOLTAGE SELECTION MAY DAMAGE THE UNIT AND VOID THE WARRANTY.

## CONFIGURATION

The following parameters may be changed in the field by following these instructions.

Maximum Standby-Timer Override, Anti-Short-Cycle Time, Maximum Economizer Hold-Off Time Override, Forced Cycle Management, and Cycle Management Percentage. The system may also be returned to factory default values and the Economizer Time and Run-Time accumulators may be reset.

All of the default values have been carefully selected to result in the greatest savings for the broadest scope of cooling system applications. Individual system requirements may require changes. Please note that all of these programmable parameters will affect the amount of savings. Prudent changes are strongly advised.

ALL PROGRAMMING IS ACHIEVED BY INSERTING AND REMOVING THE CONFIGURATION-KEY OR AN INTELLIDYNE WATER TEMPERATURE SENSOR INTO THE LOWER MODULAR CONNECTOR DURING POWER-UP. IF USING A SENSOR, THE SENSOR MUST BE CONNECTED TO THE CABLE OR THIS WILL NOT WORK!

YOU HAVE FIVE (5) SECONDS TO RESPOND TO ANY OF THE DISPLAY PROMPTS. THE 5 SECOND COUNTDOWN IS DISPLAYED ON THE CONTROLLER'S LCD DISPLAY.

#### CONFIGURATION MAY BE STOPPED OR ABORTED AT ANY TIME BY TURNING THE CONTROLLER OFF. ANY PARAMETERS THAT WERE CHANGED WILL REMAIN CHANGED.

#### Entering Configuration Mode:

To enter configuration mode, the controller must be powered up <u>with</u> the Configuration-Key or an Intellidyne water sensor (also called a Key for the balance of these instructions) plugged into the lower communications port. To confirm, remove the Key when prompted. The unit will then indicated that it has entered "\*\*Config Mode\*\*". After a 4 second delay the display will advance to the first programmable parameter (RESET DEFAULTS?).

# Any changes made to a programmable parameter will be confirmed by indicating "\*\*DATA SAVED\*\*".

# RESET DEFAULTS?

This parameter will reset all of the programmable parameters to factory defaults. It will not clear any of the accumulators.

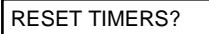

This parameter will clear both the Economizer and Run-Time accumulators.

For all of the parameters that follow, after making a change and the "\*\*DATA SAVED\*\*" message is displayed, you will be given an additional chance to change that parameter again, before advancing to the next programmable parameter.

# SAV DISPLAY OFF?

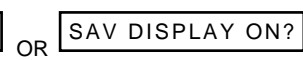

This parameter controls whether or not the Average Savings is displayed. The controller will prompt you to change to whatever value is NOT currently selected (default value = ON). For example, if the parameter is currently set to "ON", the only choice will be to change to "OFF".

#### ASC TIME= xx MIN

This feature of the controller is designed to minimize short-cycling of the compressor by setting a minimum amount of time that must lapse prior to allowing the compressor to run again. This timer starts when the cooling call from the thermostat is satisfied. For systems that provide other means

# OPERATING MANUAL and INSTALLATION INSTRUCTIONS for IntelliCon<sup>®</sup>-CAC COMMERCIAL AIR CONDITIONING ENERGY ECONOMIZER

CAC2400 rev 15.7

of anti-short-cycle control, this feature may be disabled. To change this setting, plug in the Key when prompted. The indicated value will be what is currently set in the controller (default = 2 minutes). Next the controller will count up until the maximum allowable value is reached (5 minutes), then "DISABLED", and then will jump to the minimum allowable value (1 minute). Remove the Key when the desired value is reached.

# MAX ECON = x MIN

This feature of the controller is to limit the maximum amount of time that the controller is allowed to remain in the Economizer Mode. To change this setting, plug in the Key when prompted. The indicated value will be what is currently set in the controller (default = 20 minutes). Next the controller will count up until the maximum allowable value is reached (60 minutes), then "DISABLED", and then will jump to the minimum allowable value (2 minutes). Remove the Key when the desired value is reached. If the controller goes in to the heating mode as a result of this feature, the message "COMP/ MAX ECON" will be displayed.

### MAX STBY = xx MIN

This feature of the controller is to limit the maximum amount of time that the controller is allowed to remain in the Standby Mode as a means of monitoring the internal electronics against failure. If a cooling call is not sensed within the prescribed time period, the timer will expire and the control will take itself out of the circuit (fail-safe). A period (".") will be appended to the **"STANDBY MODE.**" message to indicate that this timer has expired. It will only reset upon sensing a call from the thermostat. Cycling power to the control will NOT reset the timer.

To change this setting, plug in the Key when prompted. The indicated value will be what is currently set in the controller (default = 60 minutes). The controller will count up until the maximum allowable value is reached (90 minutes), then "DISABLED", and then will jump to the minimum allowable value (5 minutes). Remove the Key when the desired value is reached. **Disabling this function is NOT recommended!** 

This condition is not necessarily a fault. It will occur naturally if the cooling system has been "off" or there are long periods of time between thermostat cooling calls. The only time that this should be considered a problem is if the controller is in "STANDBY MODE." and the compressor is running. This would indicate a failure of the on-board electronics and that the IntelliCon has taken itself out of the circuit.

#### NEW FEATURES TO BE USED WITH CAUTION!

The following feature allows the Intellidyne CAC controller to be usable on undersized cooling systems, or on applications that place a very high demand on the cooling system for periods of time that precludes that systems from cycling on and off based on demand.

#### This feature should be used with caution, since it may cause temperature excursions beyond acceptable limits. It will however force savings based upon the selected parameters.

This feature of the controller will force the compressor off/on (provided that there is a cooling call from the thermostat) on a fixed time interval basis, based upon the setting of the CYCLE/HR and CYCLE%/HR settings.

The available settings of the CYCLE/HR parameter are the numbers 1 through 4 and DISABLED (Default = 1). Selecting a number between 1 and 4 will cause the CAC to force the compressor off that number of times per hour (provided that the cooling call is continuous). The duration of time that the compressor is forced off is determined by the CYCLE%/HR parameter (Default = 15%).

Example 1: The CYCLE/HR parameter is set to 1 and the CYCLE%/HR parameter is set to 15, the compressor will be cycled off, every 51 minutes of continuous run-time, for 9 minutes.

Example 2: The CYCLE/HR parameter is set to 2 and the CYCLE%/HR parameter is set to 15, the compressor will be cycled off, every  $25\frac{1}{2}$  minutes of continuous runtime, for  $4\frac{1}{2}$  minutes.

Example 3: The CYCLE/HR parameter is set to 4 and the CYCLE%/HR parameter is set to 5, the compressor will be cycled off, every 14¼ minutes of continuous runtime, for ¾ of a minute.

NOTE: The duration of the OFF cycle will never be shorter than the Anti-Short-Cycle Time. It is also possible, based upon the MAX ECON setting, that the stop-time will be overridden. For example, Max Econ is set to 1 minute. Cycles per hour is set to 2, Cycle%/HR is set at 10. This would normally result in a 3 minute turn-off of the compressor every 27 minutes. But, because the MAX ECON is set to 1 minute, the compressor will only be stopped for 1 minute. So, be cognizant of your settings and the interplay between them.

Anytime that the thermostat call is interrupted the timer is reset and requires the continuous operation of the compressor for the required time before it will force the compressor off again.

# CYCLE/HR = x

This parameter causes the controller to force the compressor OFF after the desired continuous run-time for that cycle has been satisfied.

To change this setting, plug in the Key when prompted. The indicated value will be what is currently set in the controller (Default = 1). Next the controller will count up until the maximum allowable value is reached (4), then "DISABLD", and then will jump to the minimum allowable value (1). Remove the Key when the desired value is reached.

#### CYCLE%/HR = xx

This parameter sets the amount of time that the controller forces the compressor OFF per hour. To change this setting, plug in the Key when prompted. The indicated value will be what is currently set in the controller (default = 15). Next the controller will count up until the maximum allowable value is reached (60%), then "DISABLED", and then will jump to the minimum allowable value (5%). Remove the Key when the desired value is reached.

NOTE: This parameter will not be displayed if CYCLE/HR = DISABLD.....

| CC DELAY = x HRS |
|------------------|
|------------------|

This parameter will cause the controller to disable the CYCLE/HR function for the set number of hours once, upon control startup. To change this setting, plug in the Key when prompted. The indicated value will be what is currently set in the controller (Default = DISABLD). Next the controller will count up until the maximum allowable value is reached (5), then "DISABLD", and then will jump to the minimum allowable value (1). Remove the Key when the desired value is reached. NOTE: This parameter will not be displayed if CYCLE/HR = DISABLD......

# MIN % DELAY = xx %

This feature of the controller sets the minimum amount of percentage time that the controller is allowed to delay the compressor from running. To change this setting, plug in the Key when prompted. The indicated value will be what is currently set in the controller (default = 10 %). Next the controller will count up until the maximum allowable value is reached (Max % Delay), and then will jump to the minimum allowable value (10%). Remove the Key when the desired value is reached.

# MAX % DELAY = xx %

This feature of the controller sets the maximum amount of percentage time that the controller is allowed to delay the compressor from running. To change this setting, plug in the Key when prompted. The indicated value will be what is currently set in the controller (default = 45 %). Next the controller will count up until the maximum allowable value is reached (60 %), and then will jump to the minimum allowable value (Min % Delay). Remove the Key when the desired value is reached.

AFTER THE LAST PARAMETER IS REACHED THERE WILL BE A BRIEF DELAY AND THE CONTROLLER WILL RESET. DURING THIS TIME THE KEY SHOULD BE DISCONNECTED OR THE CONTROLLER WILL ATTEMPT TO GO INTO THE CONFIGURATION MODE AGAIN. IF YOU DON'T REACT QUICKLY ENOUGH, SIMPLY TURN THE CONTROLLER OFF, DISCONNECT THE KEY AND THEN TURN THE CONTROLLER BACK ON.

CAC2400 rev 15.7 CUUS CE

# **Typical Air-Handling Unit**

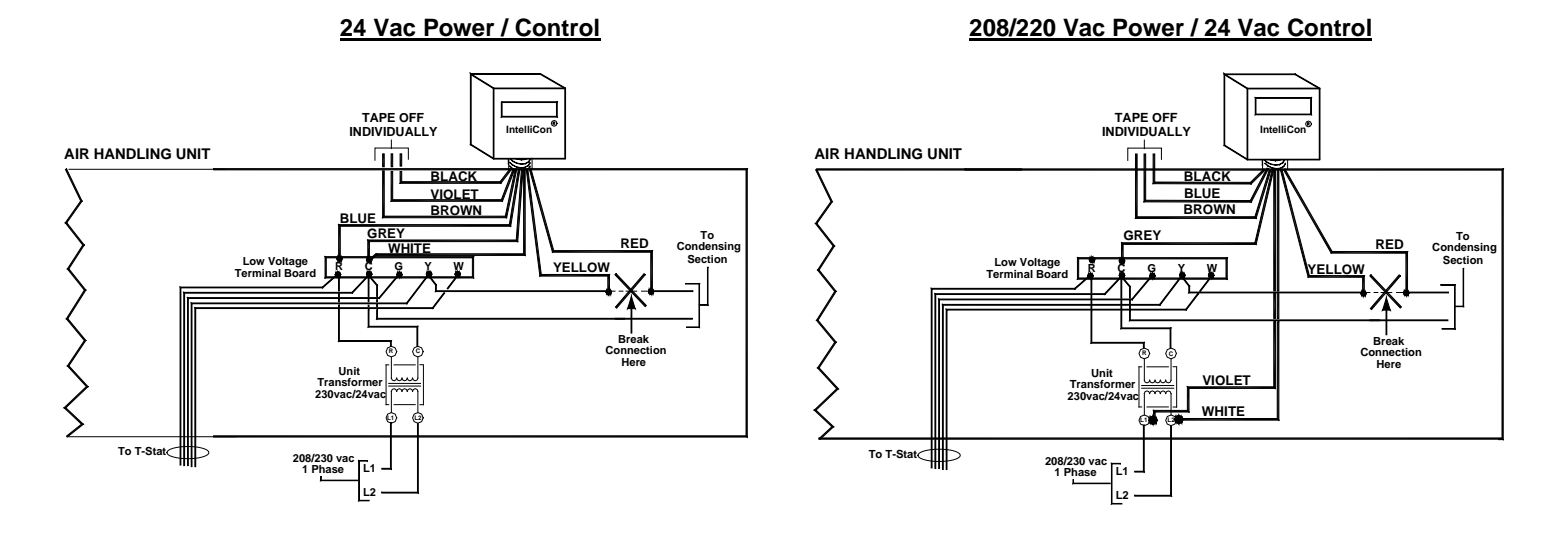

**NOTE:** Because the *IntelliCon* can operate with different voltages for the power and control circuits, it has separate common wires for these circuits. It is necessary that these wires are connected to the proper commons or the unit will not function properly. See the wiring diagrams on this sheet for details. These diagrams may not represent your particular installation.

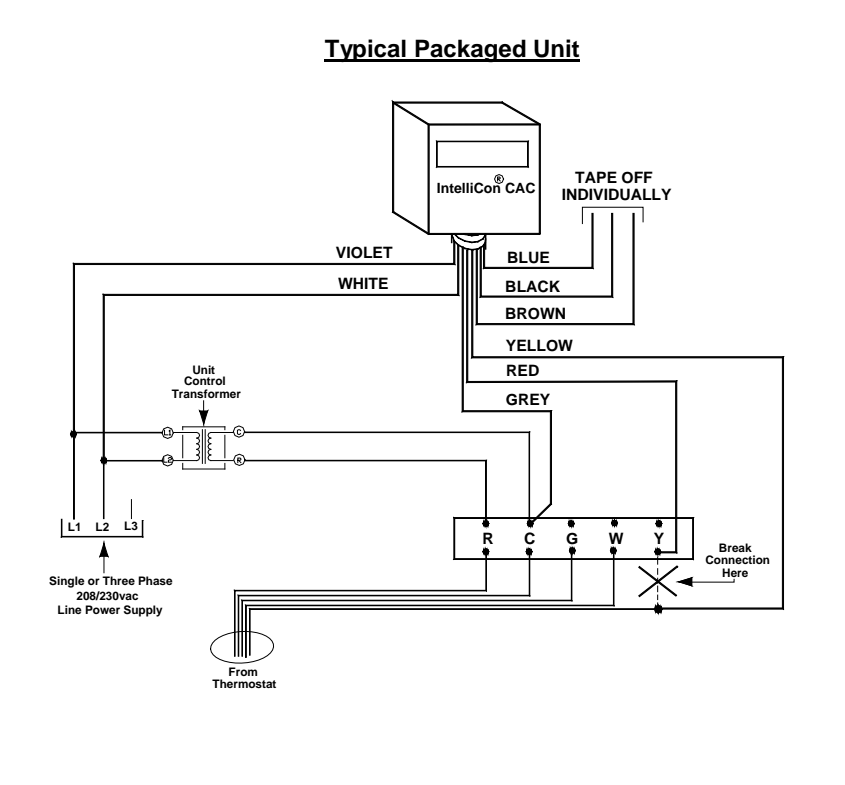

**Typical Split Unit Condenser Section** 

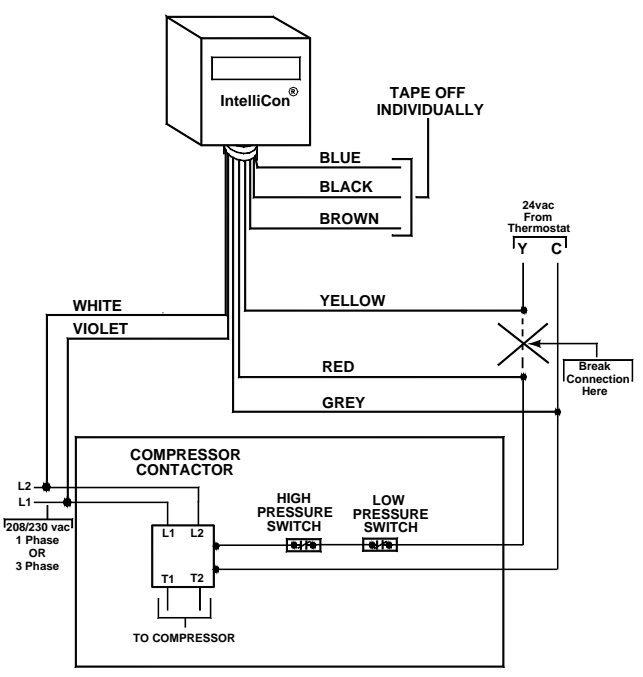

TYPICAL OUTDOOR CONDENSING SECTION